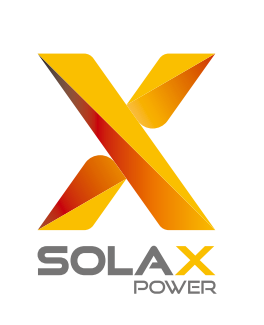

Size

V

# **Quick Installation Guide X1-SPLIT 3.0KW-7.0KW**

| Ш     |            | Insta | allation                                                                                                    |                   |
|-------|------------|-------|----------------------------------------------------------------------------------------------------|-------------------|
| 417mm | PT 3K/3.6K |       | Space<br>Reserve enough space when installing inverter (at least 300m<br>dissipation.<br>$\downarrow \ge 300$ mm<br>$\ge 300$ mm<br>$\ge 300$ r | nm) for hea<br>nm |
| X1-SF | 503mm      | 199mm |                                                                                                    |                   |

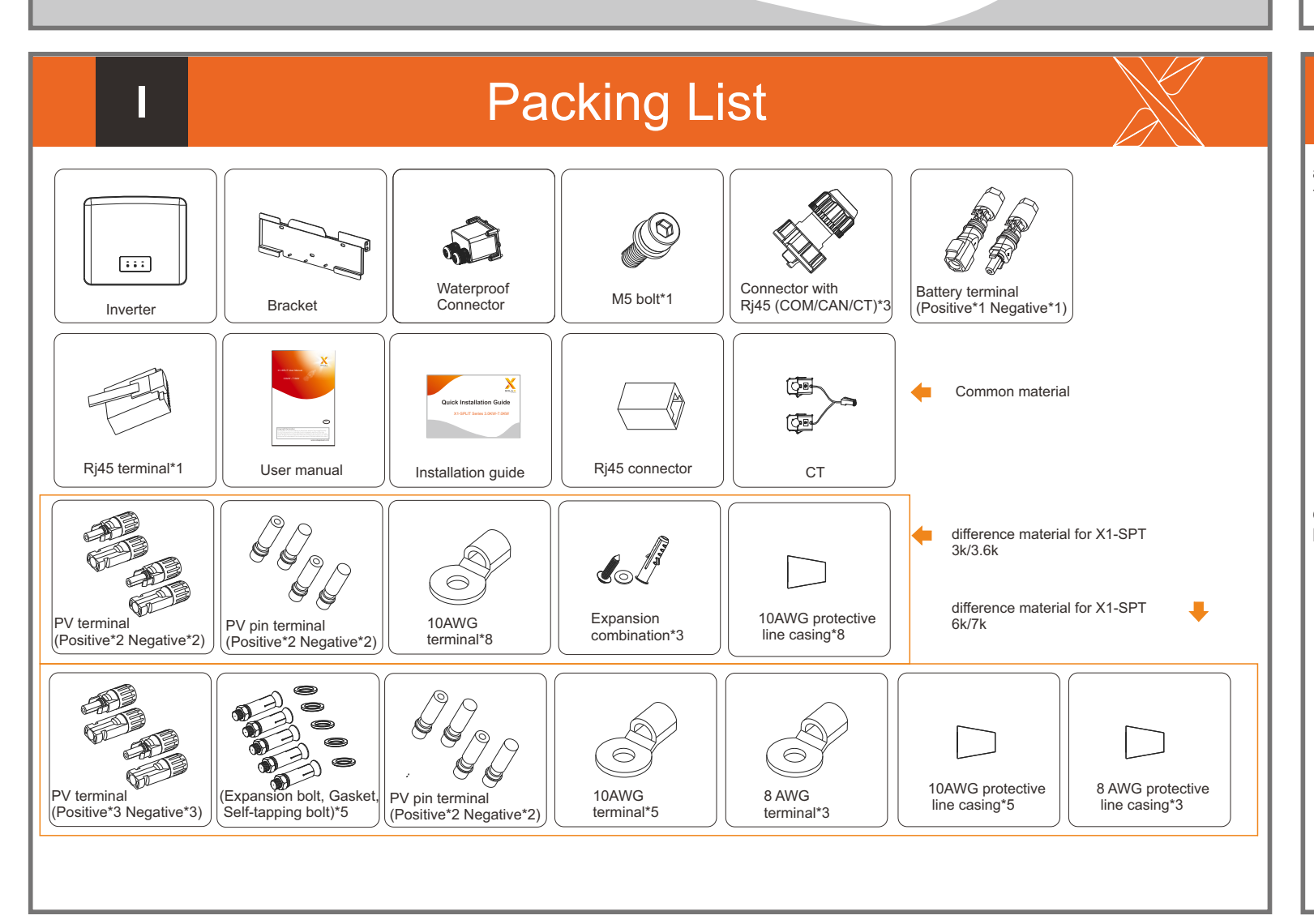

**PV** Connection

normally.

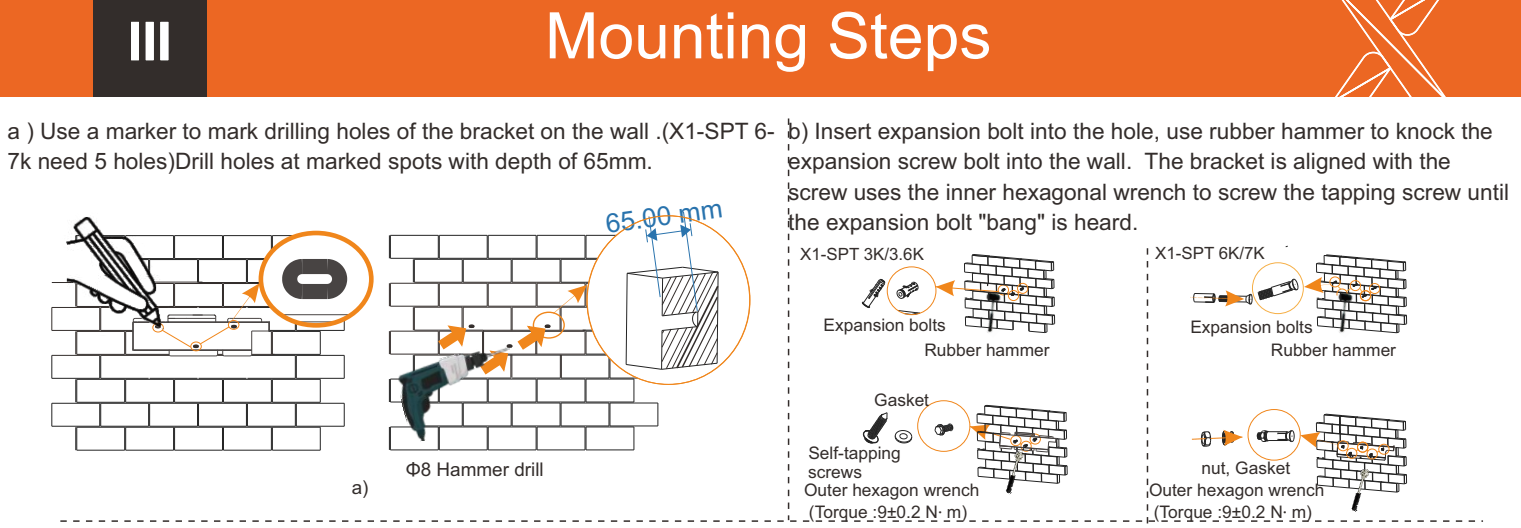

### c) Hang the buckle on the X1-SPT inverter to the corresponding position of the backplane. Use the inner hexagonal wrench to tighten the inner hexagonal screw on the right side of the inverter.

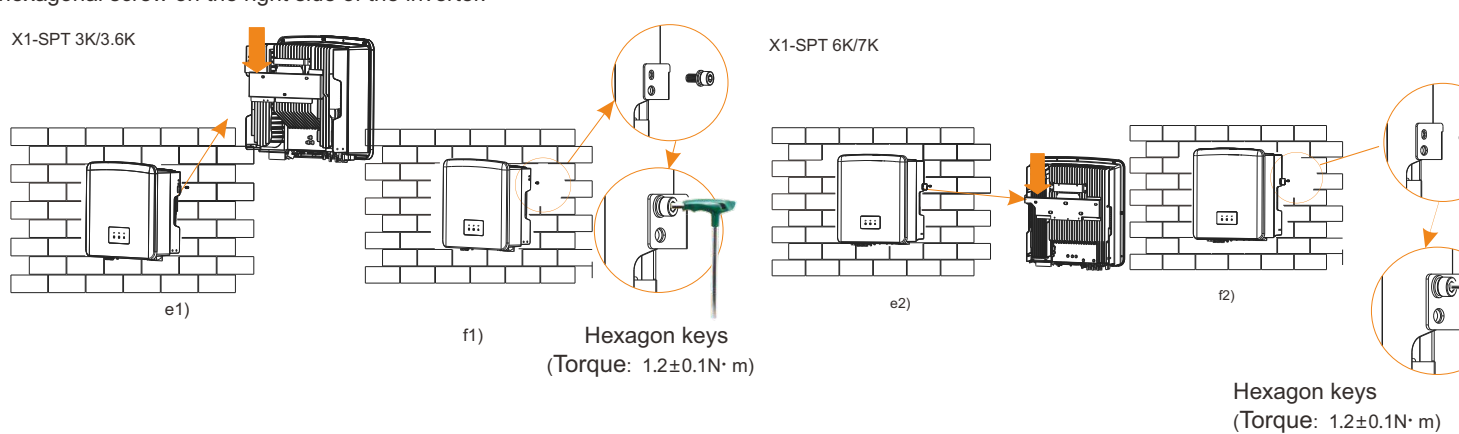

# Grid and Load Output Connection

Step 1. Prepare a Grid cable (three-core wire) and an Load cable (two-core wire), and then find the European terminal and waterproof cover in the

Micro-Breaker

X1-SPT 3K/3.6K

(1-SPT 6K/7k

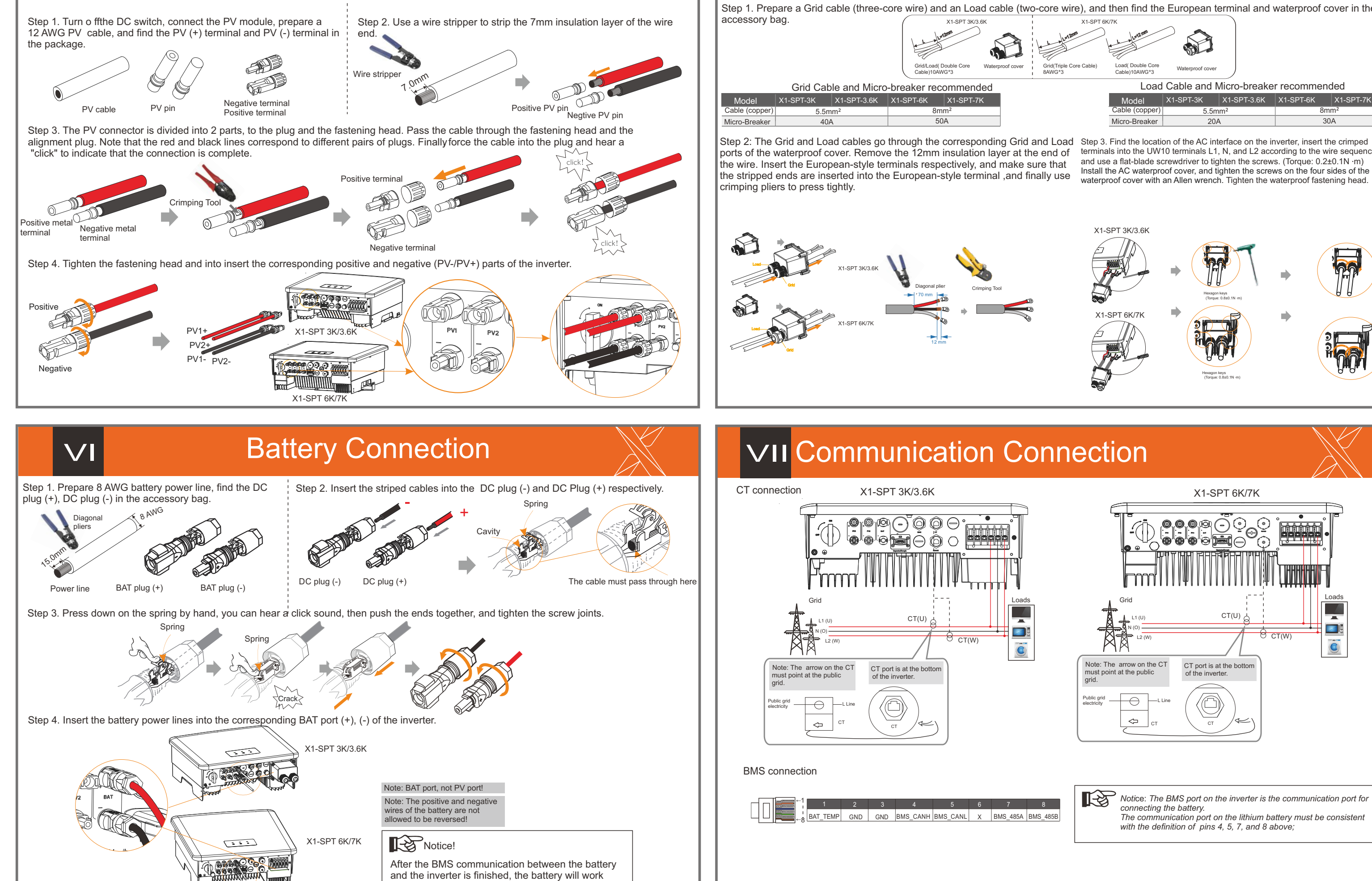

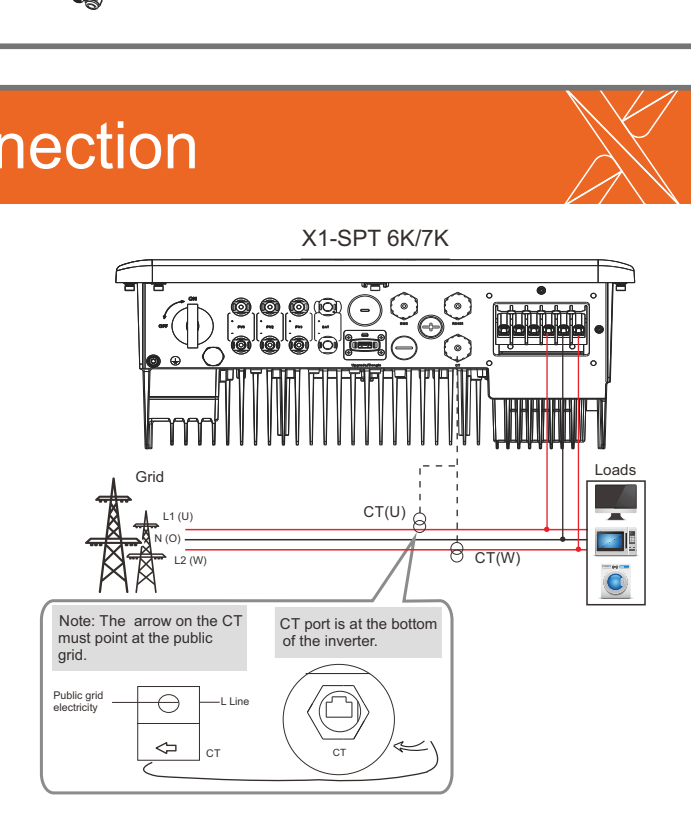

Load Cable and Micro-breaker recommended

20A

terminals into the UW10 terminals L1, N, and L2 according to the wire sequence,

X1-SPT-3K X1-SPT-3.6K X1-SPT-6K X1-SPT-7K

30A

Notice: The BMS port on the inverter is the communication port for connecting the battery. The communication port on the lithium battery must be consistent with the definition of pins 4, 5, 7, and 8 above;

# **VIII** Communication Connection

### **COM** Communication

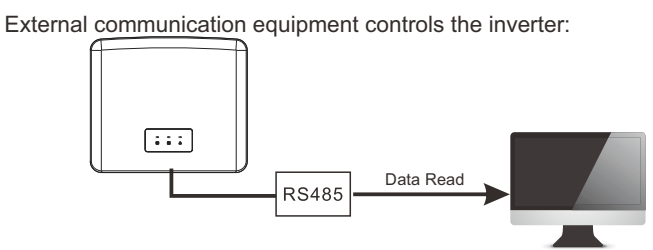

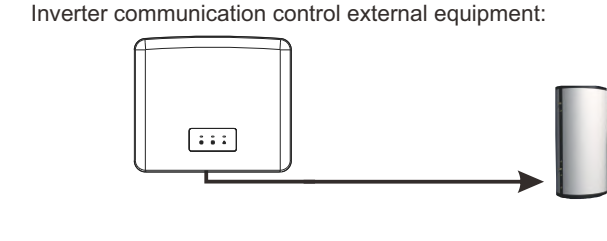

### COM PIN Definition

IX

|                                                                            | t 1                                                                                         | 2                  | 3    | 4      | 5      | 6     | 7                 | 8                 |
|----------------------------------------------------------------------------|---------------------------------------------------------------------------------------------|--------------------|------|--------|--------|-------|-------------------|-------------------|
|                                                                            | _8 Drycontact_A(ir                                                                          | ) Drycontact_B(in) | +13V | 485A   | 485B   | GND   | Drycontact_A(out) | Drycontact_B(out) |
|                                                                            | _                                                                                           |                    |      |        |        |       |                   |                   |
|                                                                            | 0                                                                                           |                    | 4    | 4      |        |       |                   | - 1 - 1           |
| the COM interface. Professional users can use pins 4 and 5 to realize data |                                                                                             |                    |      |        |        |       |                   |                   |
|                                                                            | acquisition and                                                                             |                    |      |        |        |       |                   |                   |
|                                                                            | external control functions. The communication protocol is Modbus RTU. For details<br>please |                    |      |        |        |       |                   |                   |
|                                                                            | contact SolaX                                                                               | If the user w      | ants | to use | tho ir | worte | or dry contact    | to control ovto   |

details,

please refer to the Quick Installation Manual of the Adapter Box.tery must be consistent with the definition of pins 4, 5, 7, and 8 above;

## Х Grounding Connection(manodatory)

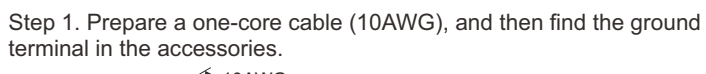

Step 3. Find the ground connection port on the inverter, and screw the ground wire on the inverter with an M5 Allen key.

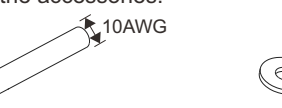

One-core cable (10 AWG) Step 2. Strip the grounding cable insulation(length"L2), insert the stripped cable into the ring terminal, and then clamp it.

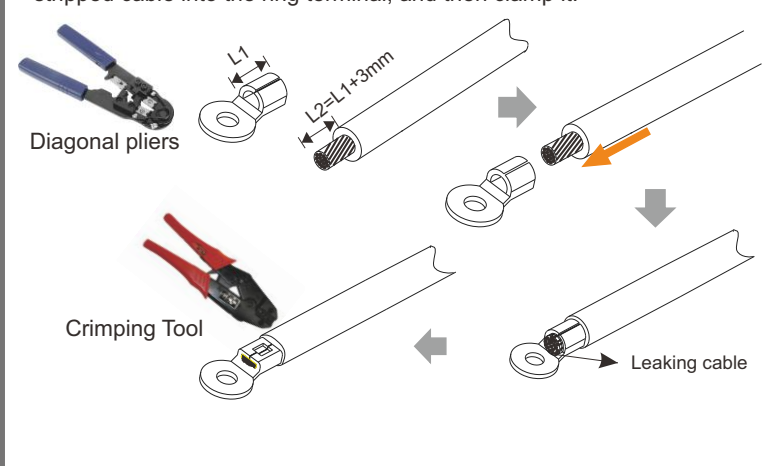

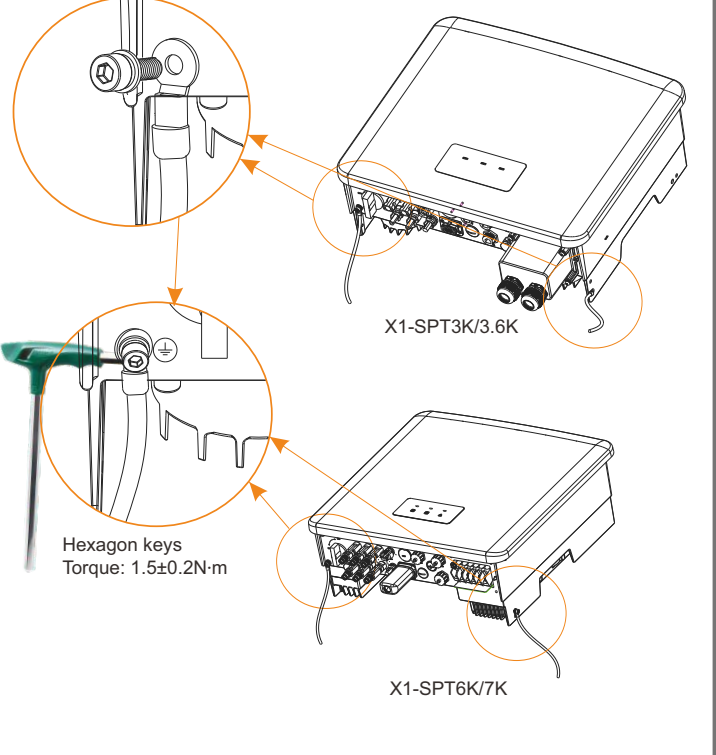

# **COM Connection Steps**

Step 1. Prepare a communication cable, and then find the communication adapter in the accessory bag.

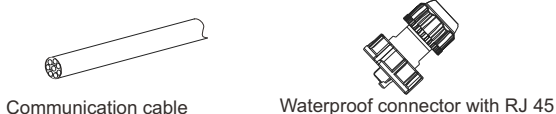

Step 3. Insert the prepared communication cables into the RJ45 terminals in sequence, and then use network cable crimping pliers to press them tightly.

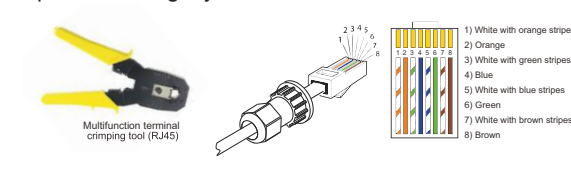

Step 5. Finally, find the corresponding BMS / Meter / CT / COM ports on the inverter and insert the communication cable into the corresponding ports.

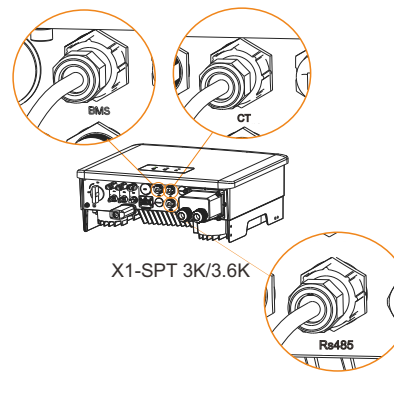

Step 2. Insert the communication cable through the communication adapter, and peel o ffthe outer insulation layer of 15mm.

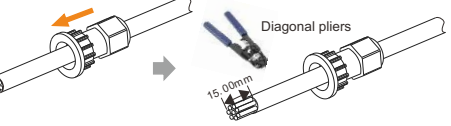

Step 4. Tighten the completed BMS / CT / COM communication line and tighten the waterproof plug

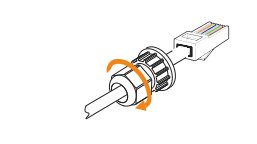

X1-SPT 6K/7k

Step 1. First find the DONGLE port of the inverter.

Wireless monitoring accessories connection steps:

XI

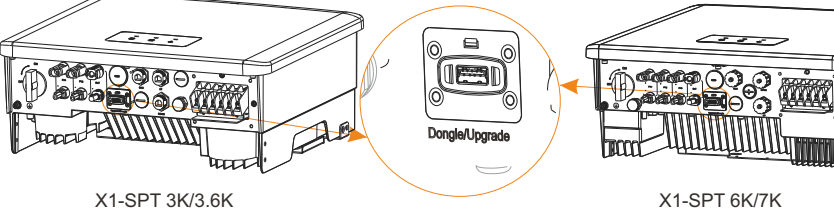

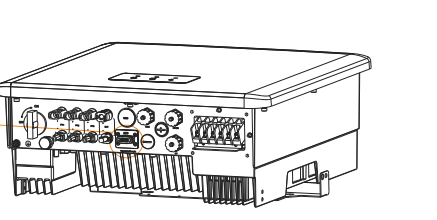

**Monitoring Operation** 

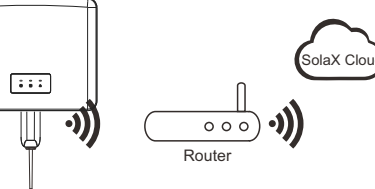

Step 2. Plug Pocket WiFi into the DONGLE port. Please check the Pocket wi fiuser manual/Pocket LAN user manual /4G user manual for more details

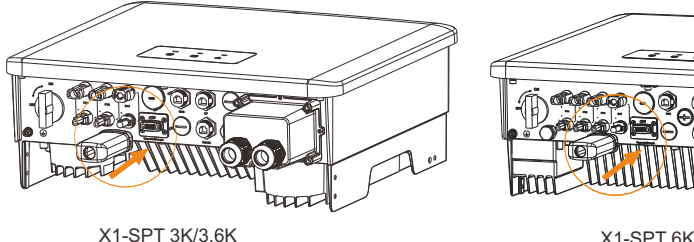

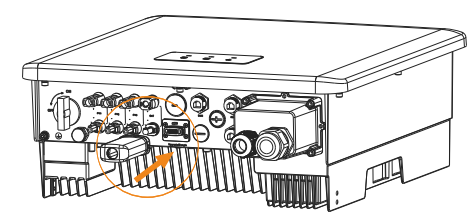

X1-SPT 6K/7K

# Start the Inverter

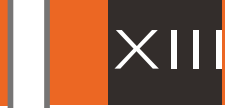

# Firmware Upgrading

### Upgrade steps

DONGLE connection diagram

After the inverter is checked, then conduct the following steps

- Make sure that the inverter is fixed on the wall.
- 2 Ensure that all ground wires are grounded.
- Oconfirm that all DC lines and AC lines are connected.
- Make sure the CT is connected.

XII

- **6** Make sure the battery is well connected.
- **6** Turn on the Grid switch and Load switch.
- Turn on the battery switch.
- Start the inverter
- · Steps to start the inverter
- Turn on the AC switch between the X1-SPT and the power grid. - (Optional) Remove the locking screw from the DC switch.
- - Turn on the DC switch between the PV string and the X1-SPT if there is any.
    - Turn on the DC switch at the bottom of the X1-SPT . When the photovoltaic panel generates enough power, the inverter will start
      - automatically.
      - Check the status of the LED screen, the LED is green. If the LED is not green, please check the following:
      - · -All connections are correct.
      - All external disconnect switches are closed. -The DC switch of the inverter is set to the "ON" position.
      - -All external disconnect switches are closed. -The DC switch of the inverter is set to the "ON" position.

Step 1. Please save the "Upgrade" firmware in your U disk , and insert the USB flash drive.

Step 2. Observe the LED indicator light.

Note: The upgrade sequence is: DSP program, battery master control, battery slave control (twice), ARM program.

| (X1-SPT 3k/3.6k)                   |                                             | (X1-SPT 6k/7k)                     |                                             |  |  |
|------------------------------------|---------------------------------------------|------------------------------------|---------------------------------------------|--|--|
| Upgrade progress                   |                                             | Upgrade progress                   |                                             |  |  |
| 0%-33%                             | Blue flashing, Green off, Red o ff          | 33%                                | Green flashing, Blue off, Red o ff          |  |  |
| 33%-66%                            | Blue on, Green flashing, Red off            | 33%-66%                            | Green on, Blue flashing, Red off            |  |  |
| 66%-99%                            | Blue on, Green on, Red flashing             | 66%-99%                            | Green on, Blue on, Red flashing             |  |  |
| Current object<br>upgrade complete | Blue on, Green on, Red on                   | Current object<br>upgrade complete | Green on, Blue on, Red on                   |  |  |
| All objects<br>upgrade complete    | Blue flashing, Green flashing, Red flashing | All objects<br>upgrade complete    | Green flashing, Blue flashing, Red flashing |  |  |
| Upgrade failed                     | Blue flashing, Green flashing, Red off      | Upgrade failed                     | Green flashing, Blue flashing, Red off      |  |  |
| Battery upgrade failed             | Blue off, Green flashing, Red flashing      | Battery upgrade failed             | Green off, Blue flashing, Red flashing      |  |  |

## Safety Instructions

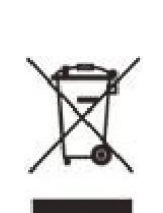

Indicates that the product must not be processed with household waste. It must be brought to an electric and electronic waste collection point for recycling and disposal.By ensuring the appropriate disposal of this product you also help in preventing potentially negative consequences for the environment and human health. The recycling of materials helps preserve our natural resources. For further information regarding the recycling of this product, please contact your municipality, local waste disposal centre or the store where the products was purchased.

## Please contact us if you have any further confusions

SolaX Power Network Technology (Zhejiang) Co., Ltd. ADD Lv 9, Lotus Business Center North Building, 333 Lianhua St, Xihu District, Hangzhou, Zhejiang Province, CN 310063 Tel +86 571 56260011 FAX +86 571 56075753 EMAIL service@solaxpower.com WEB www.solaxpower.com

320102022702